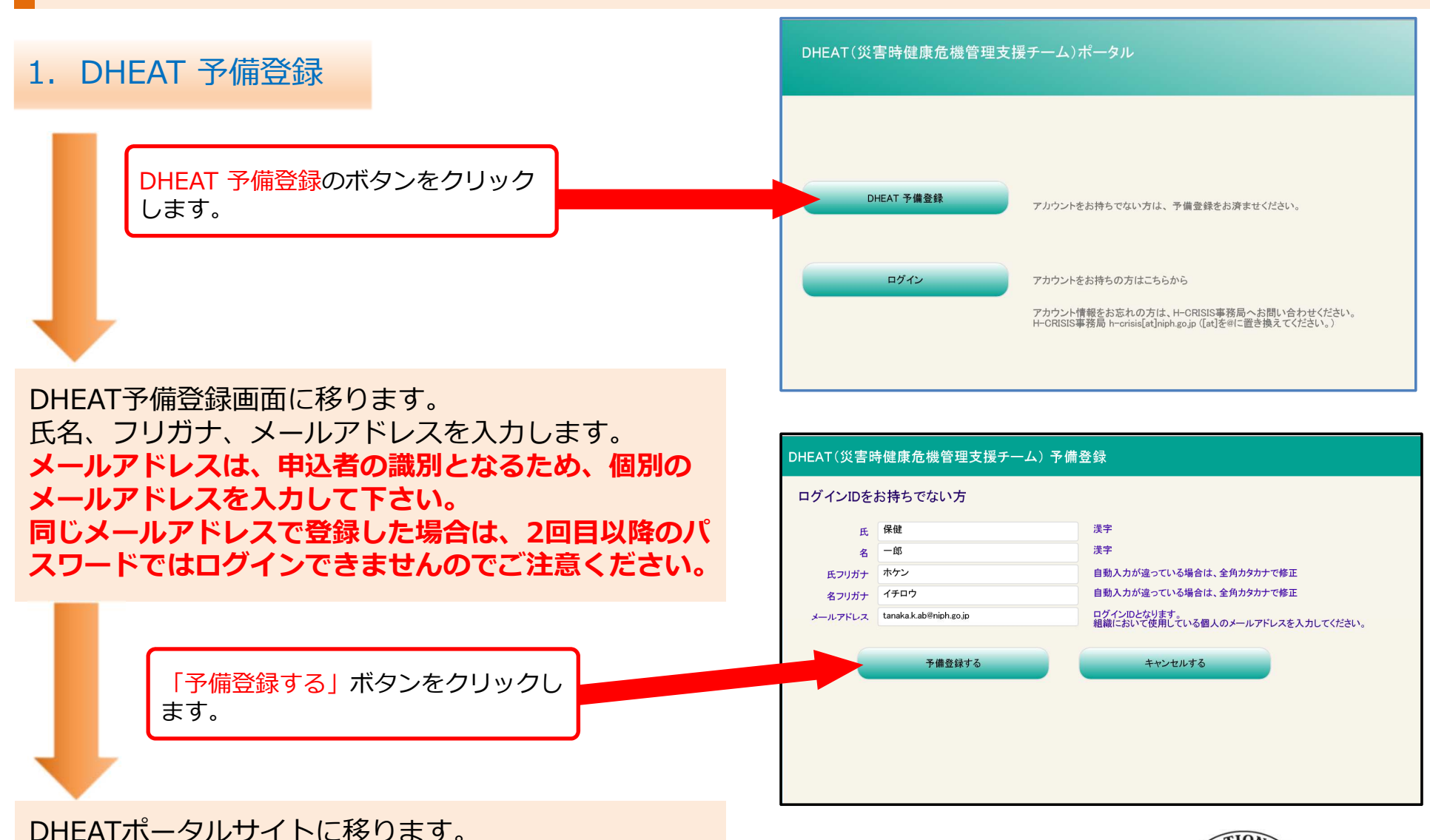

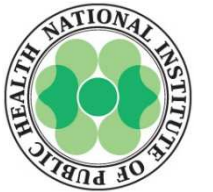

2. DHEAT登録情報変更

予備登録したメールアドレスにアカウント情報(予備登録したメールアドレス)とパスワードの連絡があります。

この度は、DHEAT(災害時健康危機管理支援チーム)ポータルサイトに事前 登録していただきありがとうございました。DHEATポータルサイトログイン のためのアカウント情報とパスワードをお送りしますので、大切に保管して ください。

2

なお、ご不明な点がありましたら、H-CRISIS事務局までご連絡ください。

ユーザ名:本メールを受信したメールアドレス パスワード:000000

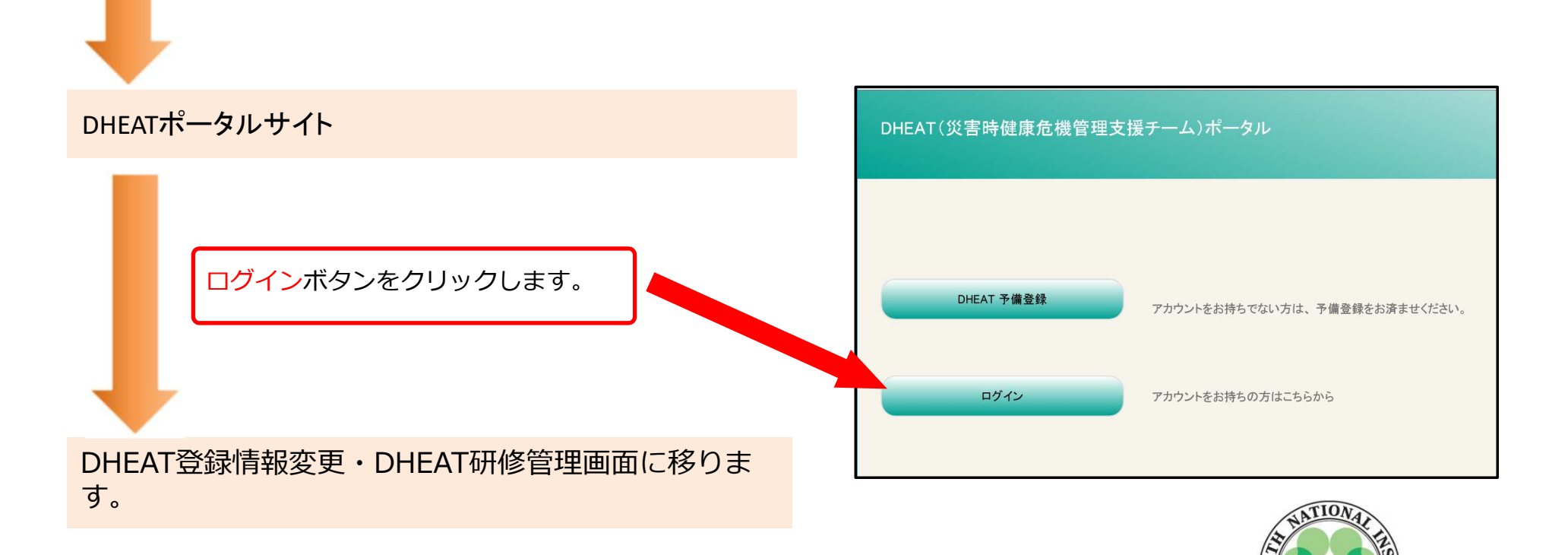

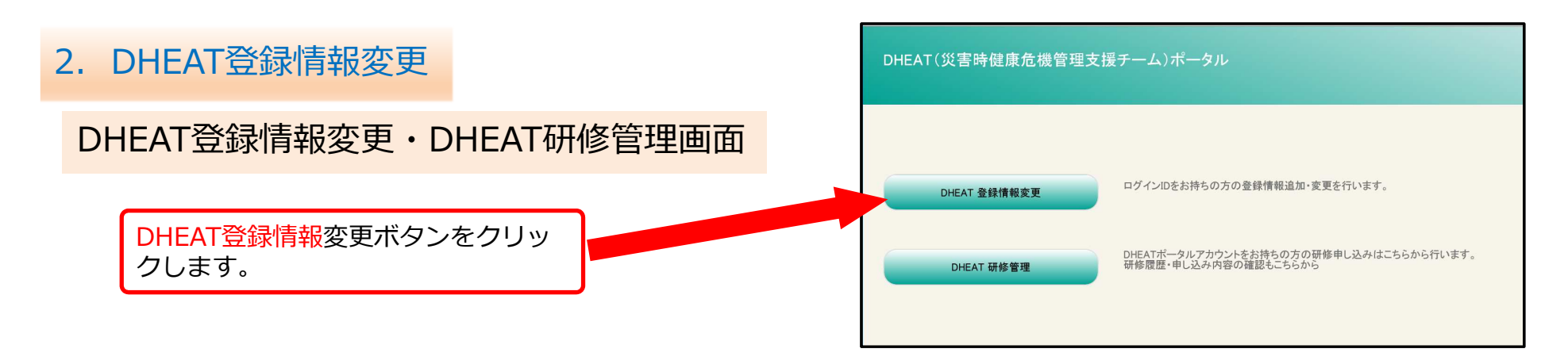

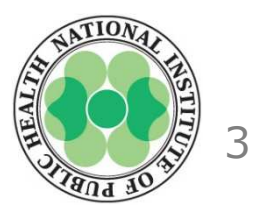

#### 2. DHEAT登録情報変更

予備登録した氏名は自動で入力されます。 性別、生年月日を入力します。 <u>#職種の入力について#</u> クリックで該当職種を選択して下さい。 「その他」を選択すると職種欄右に記載欄が表示 されますので職種名を記入します。

| 戰種 | <ul> <li>              と師 保健師</li></ul> |         |
|----|-----------------------------------------|---------|
|    |                                         | 職種名称を入力 |

「その他」を選択した場合→記載欄が表示される。

都道府県、機関区分等を順に入力します。 機関区分「保健所」を選択した場合は、保健所 名も合わせて選択して下さい。 #保健所名を選択すると所在地、電話番号、FAX 番号は自動的に入力されます。 #保健所名を選択後、消去する場合は「機関名 」に入力されている保健所名を手動で消去して 下さい。

入力後、登録のボタンをクリックします。

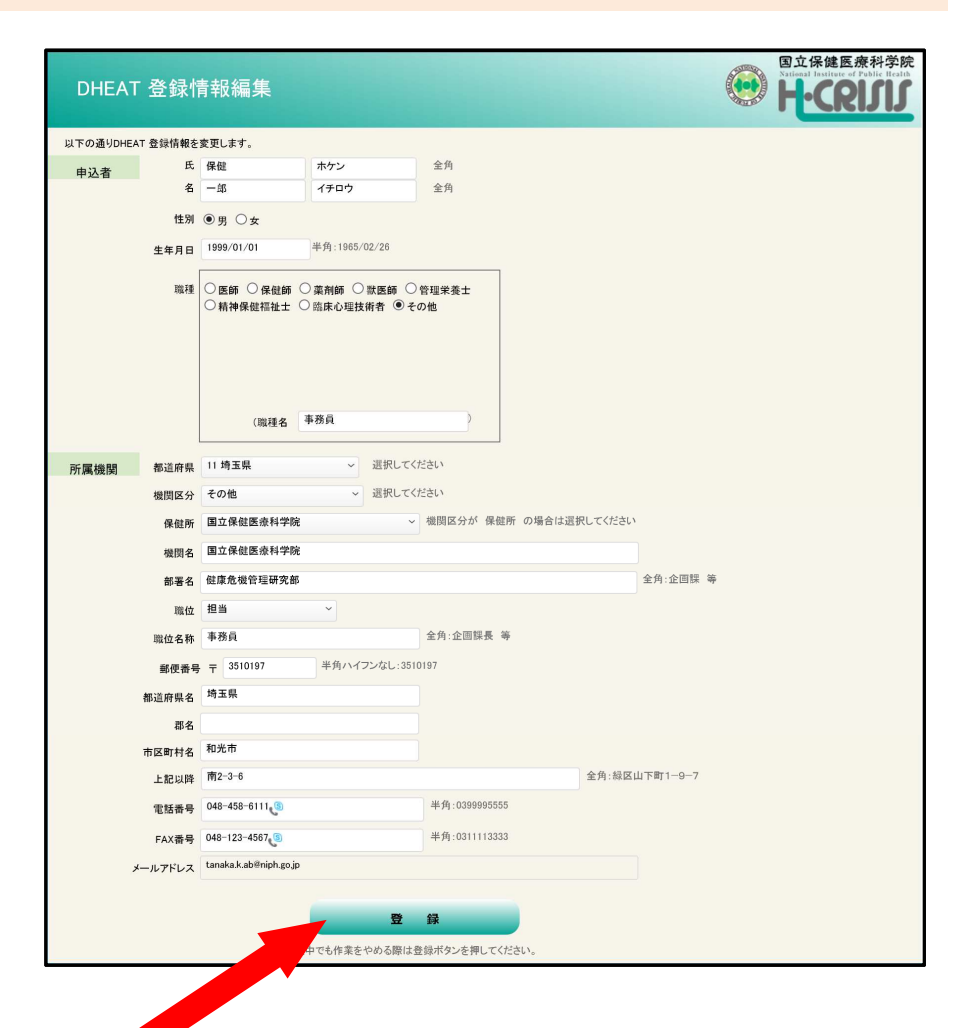

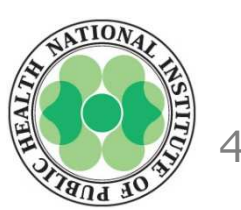

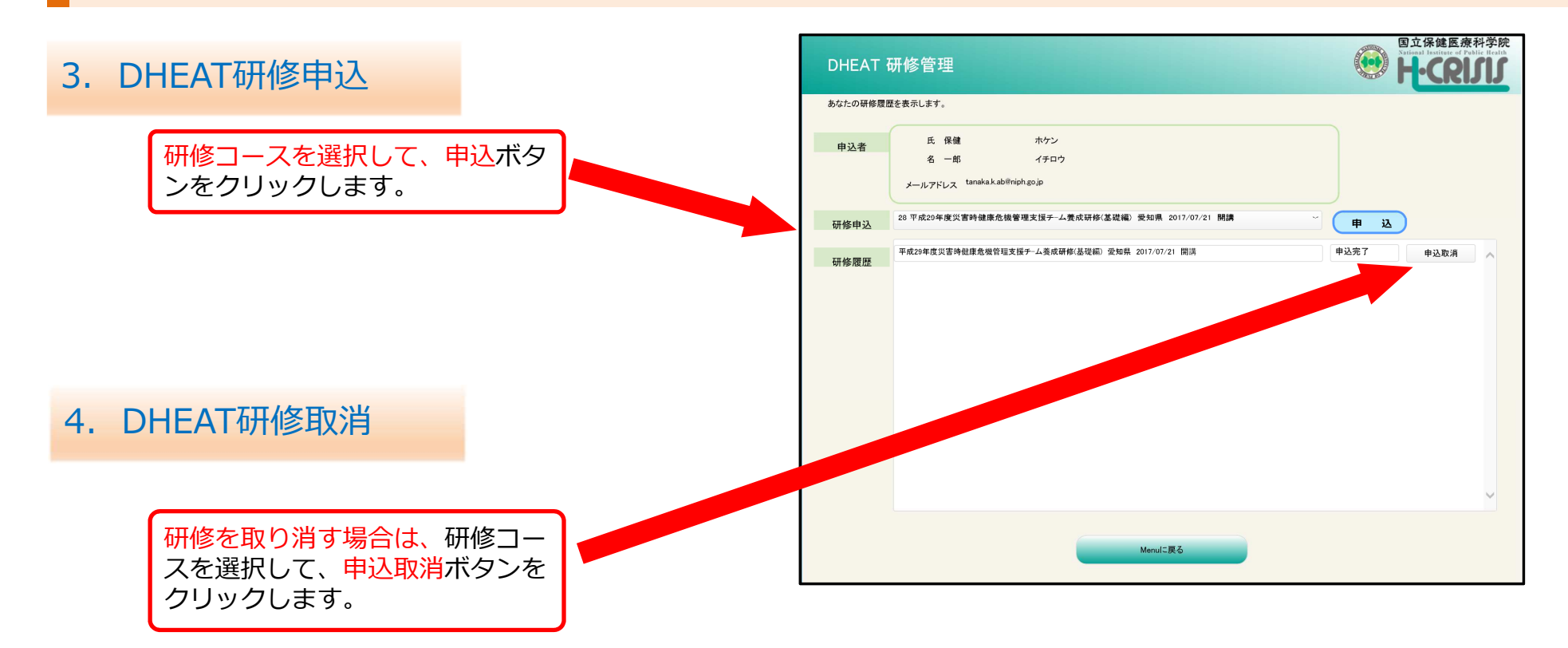

以上で、DHEAT研修のweb登録は完了しました。

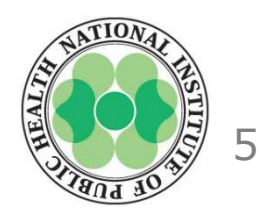